## Zadanie 6

https://mikrotikacademy.pl/mikrotik-vpn-l2tpipsec-ms-windows-step-by-step/

https://grzegorzkowalik.com/mikrotik-od-zera-tunel-vpn-l2tp-ipsec-07/

https://www.youtube.com/watch?v=uzWUkAdcUzY

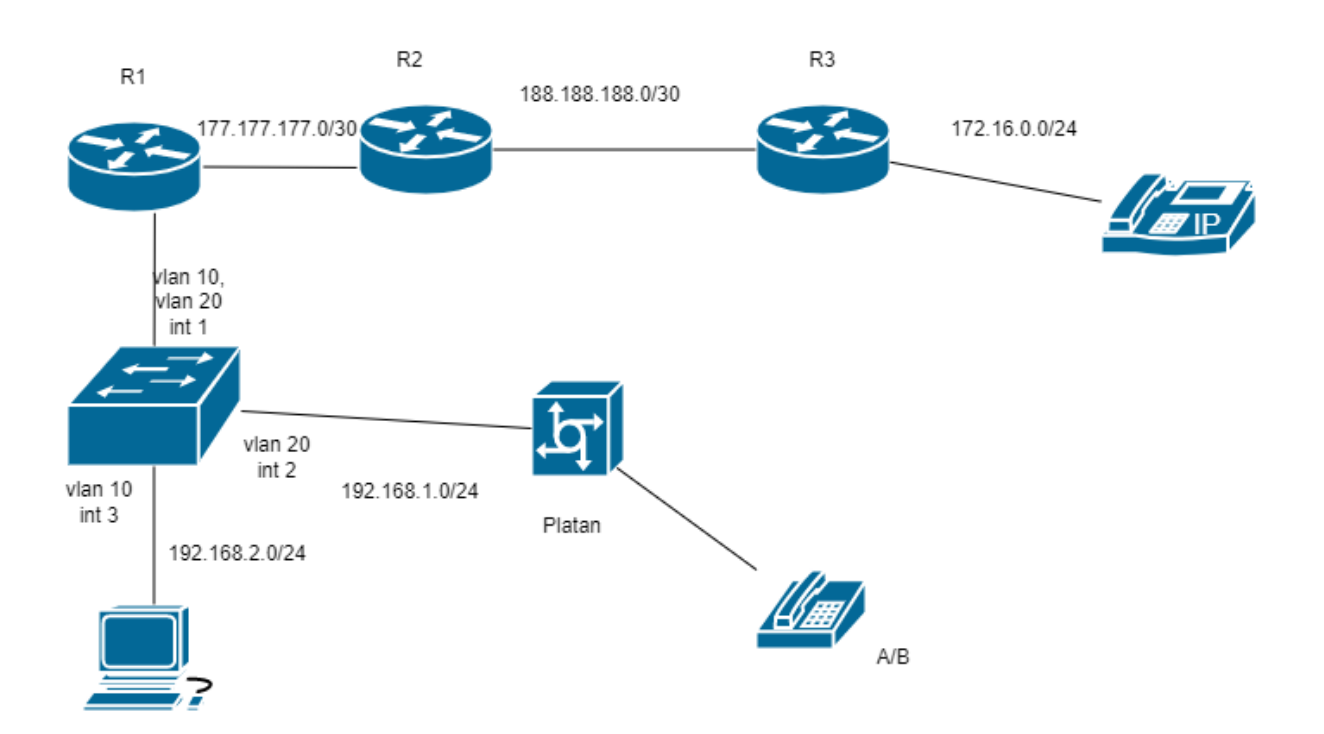

Narysuj schemat i rozpisz adresację

- 2. Zmień nazwy ruterów
- 3. Zaadresuj interfejsy ruterów, telefon VoIP
- 4. Skonfiguruj przełącznik, nadaj adres zarządzalny 192.168.2.254 na vlan 10
- 5. Skonfiguruj ruting miedzy VLAN'ami
- 6. Skonfiguruj ruting ospf
- 7. Zarejestruj VoIP Slican
- 8. Przedzwoń
- 9. Z komputera do VolPi rutera R3 wykonaj tracert zapamiętaj ilość przeskoków
- 10. Skonfigurować ruter R3 jako serwer VPN (uwierzytelnianie L2TP)

Dwa konta (x- numer centrali)

- login komp1, haslo 123, adresy 1.x.1.1 1.x.1.2
- login ruter, haslo 123, adresy 2.x.2.1 2.x.2.2

## 11. Włączyć serwer VPN

- 12 Podłączyć komputer do serwera VPN
- 13. Z komputera do centrali i rutera R2 wykonaj tracert zapamiętaj ilość przeskoków (zrzut)
- 14. Podłączyć ruter R1 do serwera VPN
- 15. Z komputera do centrali i rutera R2 wykonaj tracert zapamiętaj ilość przeskoków (zrzut)
- 16. Przedzwoń pomiędzy voip i analogiem, wyfiltruj w wireshark ruch dzwonienia i rozmowy.